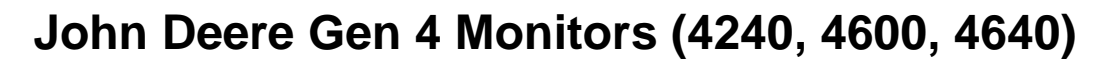

The following instructions are for John Deere planters using SeedStar.

To load a VR rec from Advantage Acre® into your John Deere Gen 4 monitor please follow these steps:

1. Before loading VR prescription onto a USB drive, you must first unzip the shapefile. To unzip the files, right click on the zipped (compressed) folder. Select "Extract All"

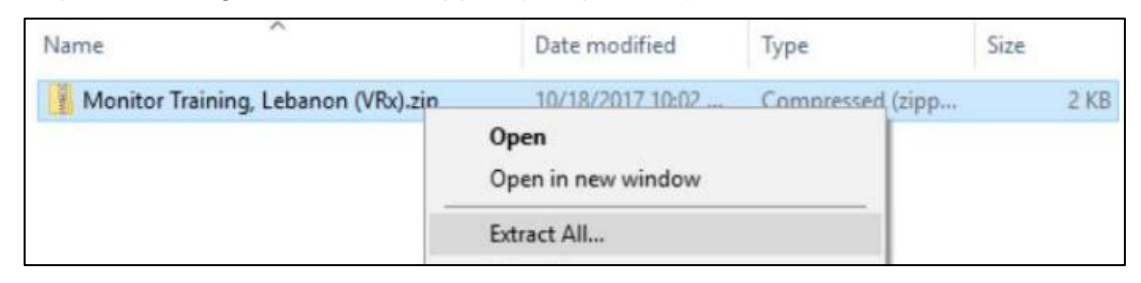

2. After extracting the files, place all contents of the unzipped folder into a new folder named "Rx" on the USB drive that's inserted into your computer.

Note: This folder must be named "Rx" or the monitor will not recognize it.

| Name | Date modified      | Туре        |
|------|--------------------|-------------|
| Rx   | 10/19/2017 2:47 PM | File folder |

 The Rx folder should contain 3 VRx file types for each field (.shp, shx and .dbf). Multiple fields can be in one Rx folder. Then, properly eject the USB drive from your computer (Right click > Eject).

| Name                                | Date modified     | Туре     |
|-------------------------------------|-------------------|----------|
| Field 1 Name, Farm Name (VRx).dbf   | 3/26/2019 5:50 PM | DBF File |
| Field 1 Name, Farm Name (VRx).shp   | 3/26/2019 5:50 PM | SHP File |
| 🔊 Field 1 Name, Farm Name (VRx).shx | 3/26/2019 5:50 PM | SHX File |
| Field 2 Name, Farm Name (VRx).dbf   | 3/26/2019 5:31 PM | DBF File |
| 🔊 Field 2 Name, Farm Name (VRx).shp | 3/26/2019 5:31 PM | SHP File |
| Field 2 Name, Farm Name (VRx).shx   | 3/26/2019 5:31 PM | SHX File |

4. Plug the USB drive containing the "Rx" folder, into your monitor. After a few seconds, your monitor will show a screen titled <u>USB Drive Options</u>; select <u>Import Data</u>.

| - |                            |   |
|---|----------------------------|---|
|   | What would you like to do? |   |
| G |                            | - |
|   | Import Data                |   |
|   | A Install Software         |   |
|   | A TUSTON SOLIMORE          |   |

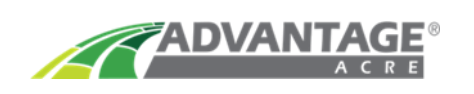

5. From the next File Manager screen, select Next. Select the folder and then Next.

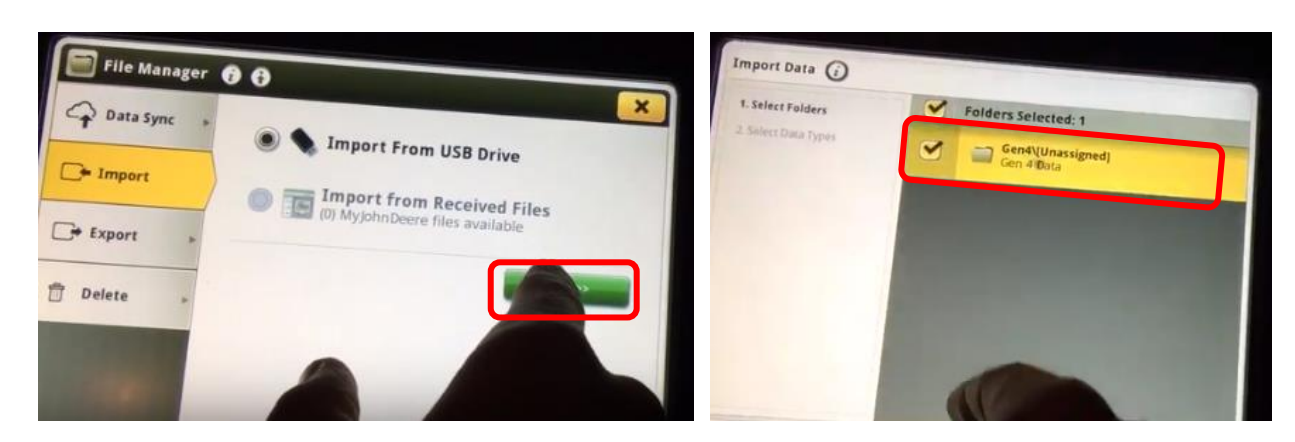

6. Select the data types - <u>Rx folder – Prescriptions</u> then <u>Import</u>. After your Rx has successfully imported, you may remove your USB Drive and select <u>OK</u>.

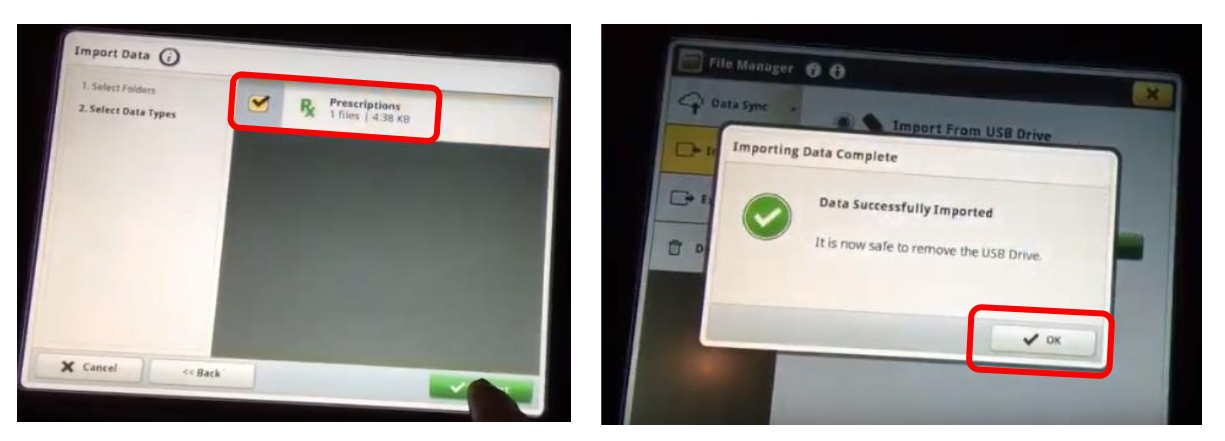

7. You may now close the two Import Screens, by selecting the  $\underline{X}$  in the top right corner, and you'll return back to the Default Tractor Run Page.

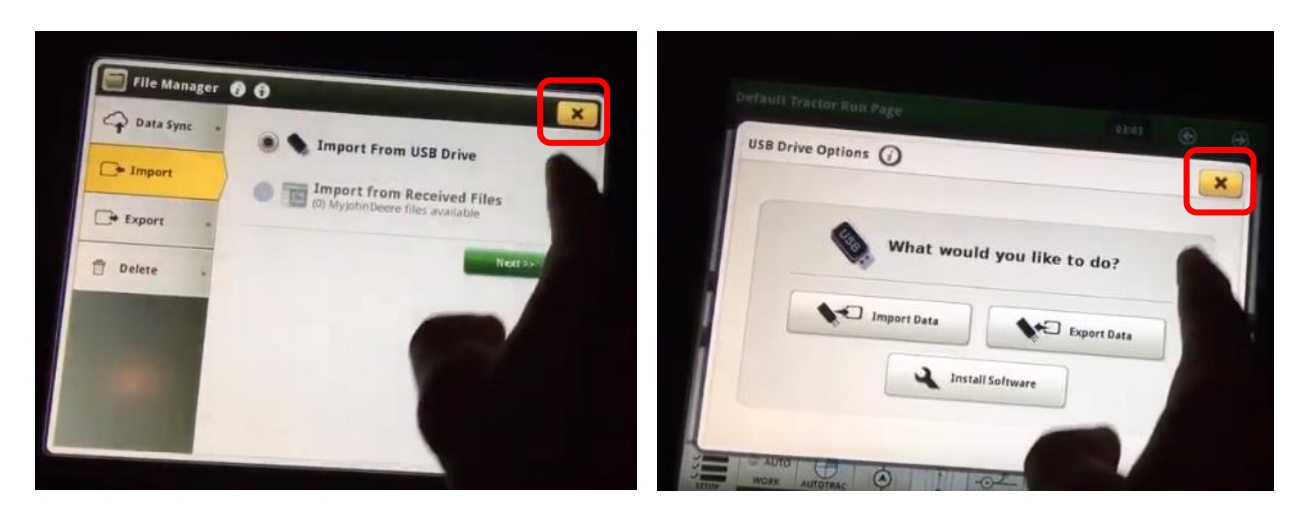

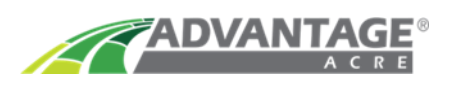

8. Select the <u>Setup</u> button in bottom left corner, to begin setting up your planting activity.

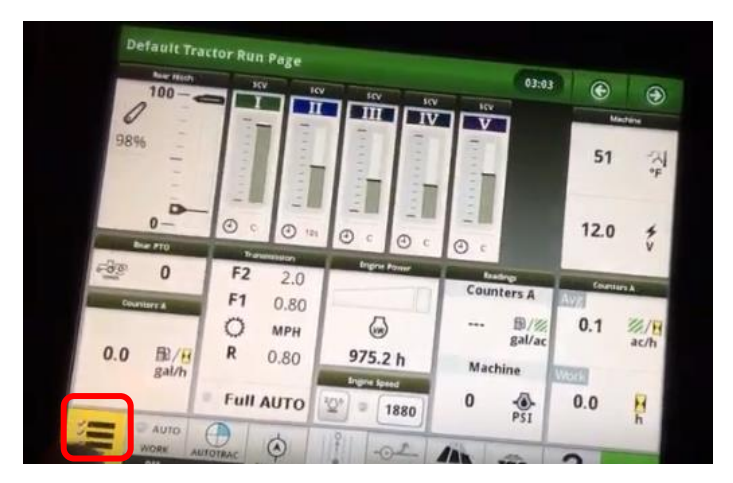

9. Confirm your equipment is recognized on left-hand side and your <u>Crop</u> and <u>Variety</u> are correct on the right side of the screen. Select the button next to the <u>Target Rate/Rx</u>.

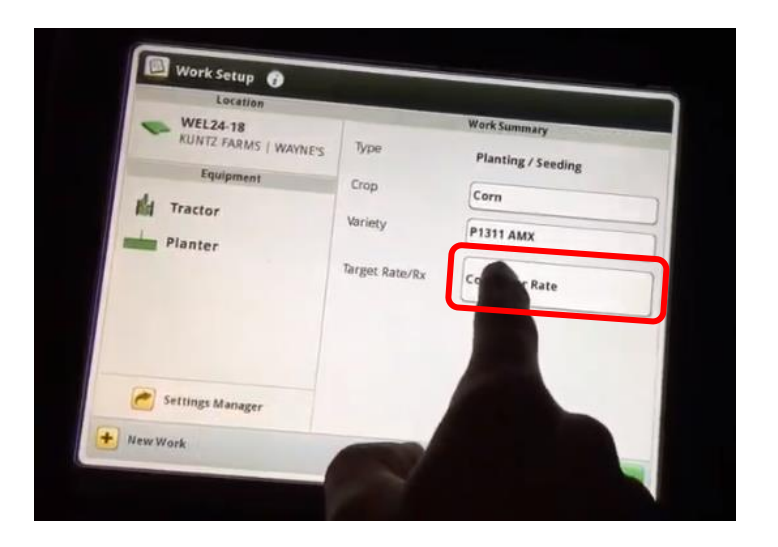

10. From the Target Rate/Rx screen, select <u>Rx</u> then tap the button next to it.

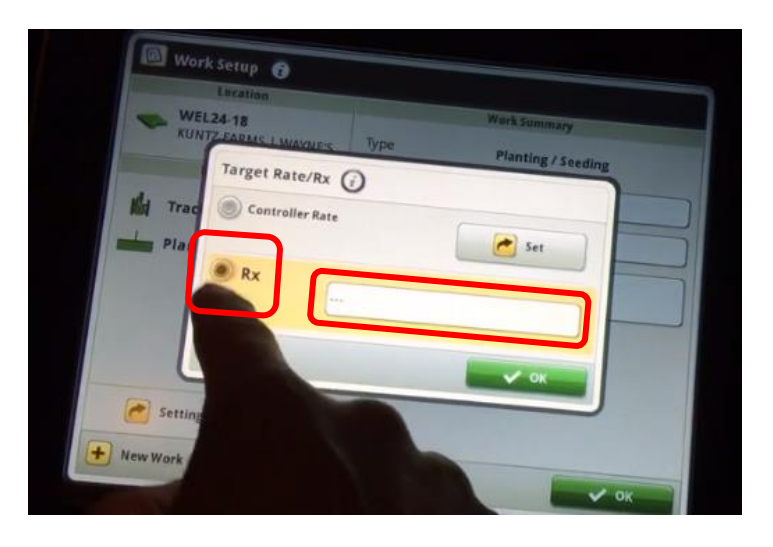

11. Select the Prescription you want to use, then <u>OK</u>. A notification will tell you additional information is required to use the shapefile prescription. Select <u>OK</u>.

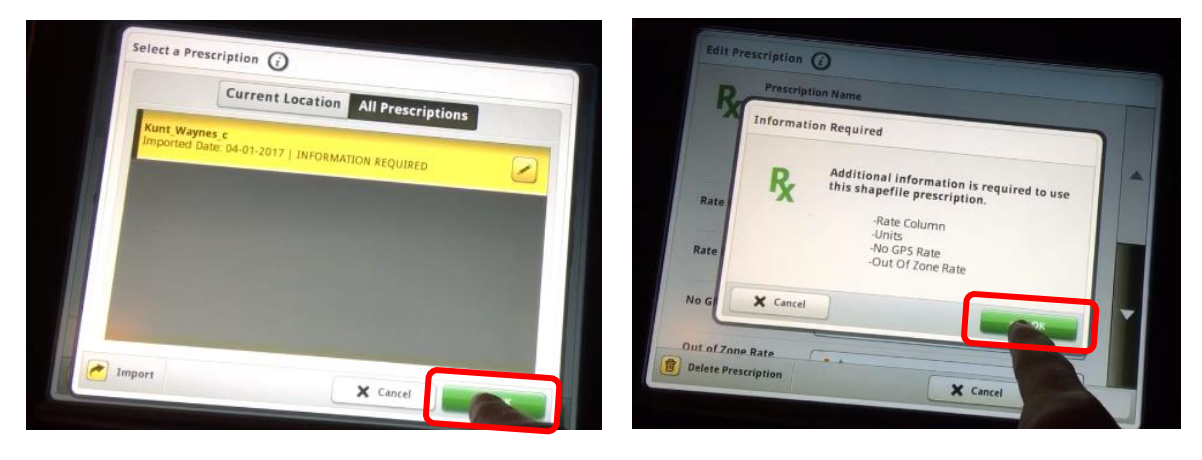

- 12. Modify the Edit Prescriptions menu:
  - A. Select <u>Rate Column</u>. Select <u>C</u> (Corn). An example seeding rate value from the prescription is shown. Tap <u>OK</u>.
  - B. Select Column Rate Units Seeds/acre.
  - C. Set the <u>No GPS Rate</u> in seeds/acre, then select <u>OK</u>.
  - D. Set the Out of Zone Rate in seeds/acre, then select OK.
  - E. Select the <u>Field</u> button to identify the field boundary.
  - F. Navigate to the appropriate Client and Farm to bring up the field. Select OK.

| Edit Prescription   |            |   |   | Select a Field   Kunt w | Vaynes ( )     |      |
|---------------------|------------|---|---|-------------------------|----------------|------|
| Rate Column         | <b>.</b>   | ^ |   | Client                  | KUNTZ FARMS    | F    |
| Rate Column Units   | seeds/acre | R |   | Field                   |                |      |
| No GPS Rate         | 34000      |   |   | Clear Selections        |                | )    |
| Field               | 34000      | D |   |                         |                |      |
| (Optional)          |            | E | - |                         | 🛃 Edit Clients |      |
| Delete Prescription |            |   |   |                         | × Cancel       | и ок |

13. Select OK to complete and close this screen.

| Rate Column         |             |  |
|---------------------|-------------|--|
| Rate Column Units   | te c        |  |
| No GPS Rate         | 34000 34000 |  |
| Out of Zone Rate    | 34000       |  |
| Field<br>(Optional) | ***         |  |
| Data                |             |  |

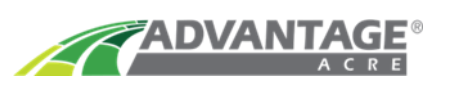

14. Set your <u>Look Ahead</u> timing [distance (in seconds) from the GPS globe to planter unit]. This setting is subjective to your driving speed.

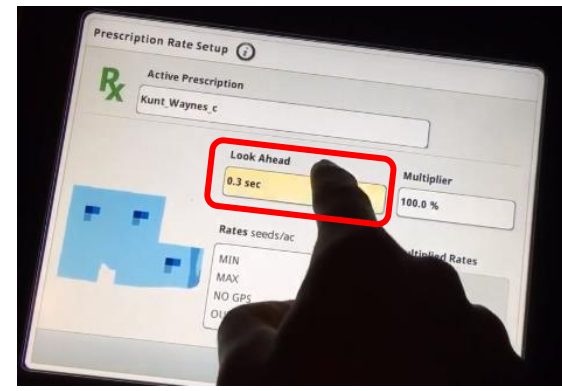

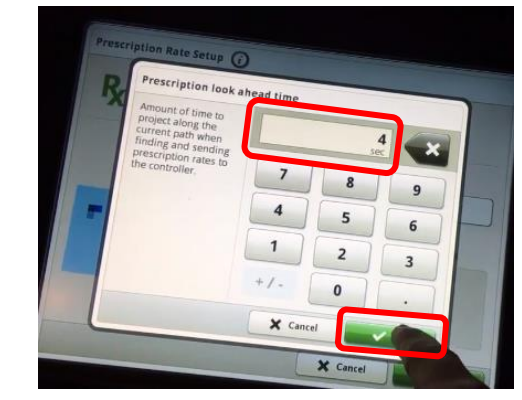

- 15. Review Prescription Rate Setup Screen:
  - A. Normally, you want the Multiplier set at 100%.
  - B. Review the rate settings, to make sure everything is correct.
  - C. Select OK to close this screen.
  - D. Select <u>OK</u> on the following Work Setup screen.

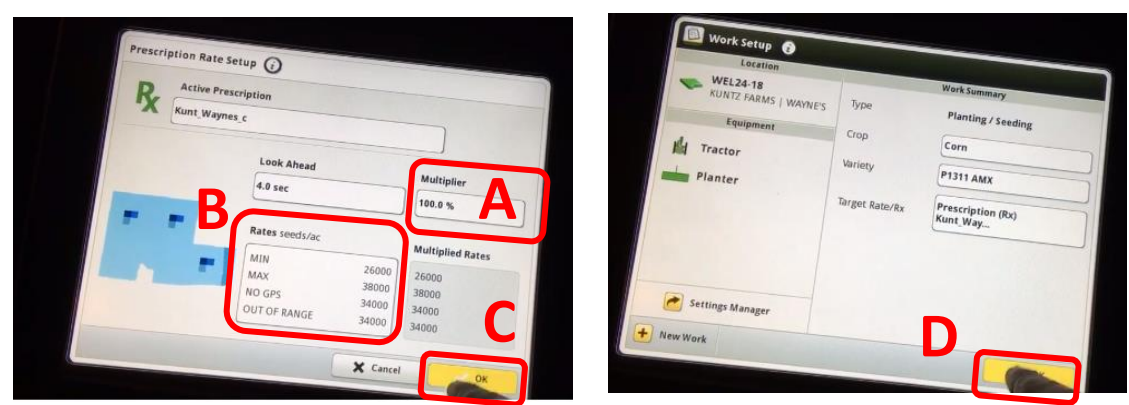

- 16. After your Rx upload is complete, turn on the Rate 6 option in the ISOBUS VT menu and set Target Rate to Rate 6.
  - A. To do this, select the Main Menu then ISOBUS VT.

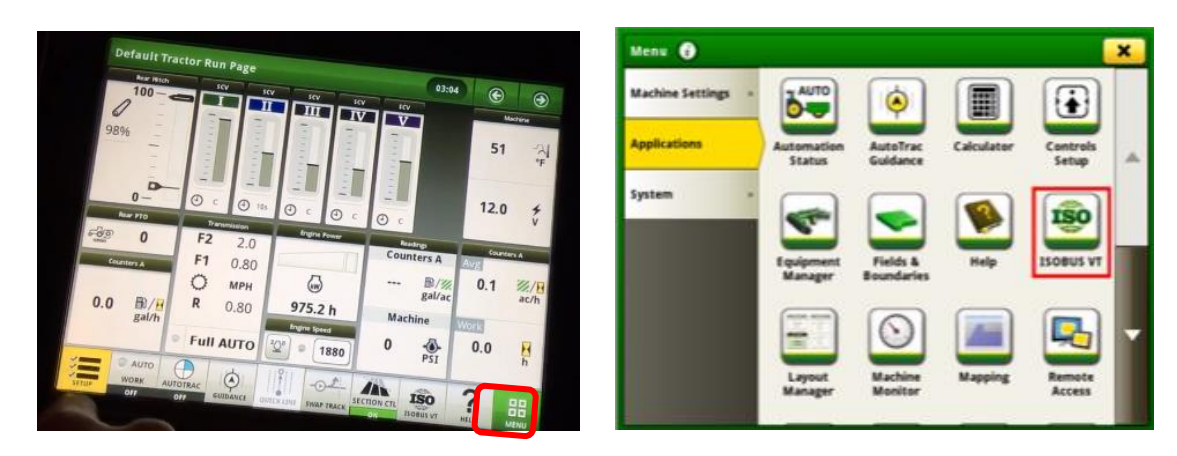

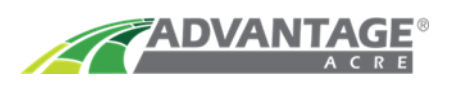

17. If the ISOBUS VT for the implement does not appear, select the VT Menu button. Next, select the <u>Planter</u> controller, then <u>OK</u>.

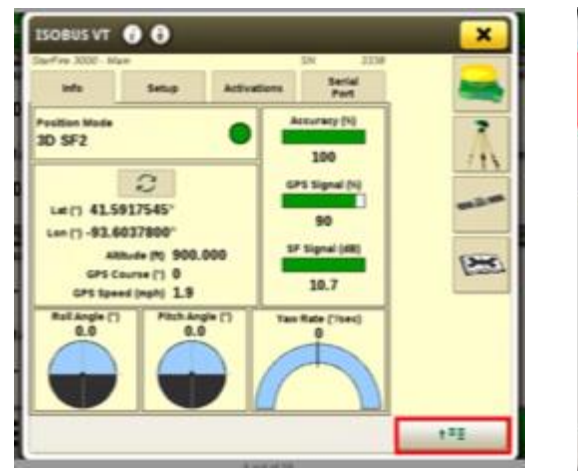

| Connected ISOBUS implements                 | 16         |
|---------------------------------------------|------------|
| Seeder/Planter<br>john Deere                | <b>*</b> - |
| StarFire - Vehicle Navigation<br>Join Deare | 🔒. ii      |
|                                             |            |
|                                             |            |
|                                             |            |
| X Cancel                                    |            |

18. In order to plant the rates in the prescription, you must be using the Rate 6 option. From this planting screen, select Rate.

| ISOBUS VT 🕤 🖯                          | ×     |
|----------------------------------------|-------|
| 32000 0/1/2 0 7/1/2                    | -     |
|                                        |       |
| 12 11 1 1 - 20 12 12 12 · ***          | Ŷ     |
| 9                                      | X     |
| + + +                                  | v     |
| 0.0 //_2 0 0.0 //0 0                   | 12231 |
| *** * ** ** *** ********************** | 629   |
| De presta con teas 14 1111             |       |
|                                        |       |
|                                        | +*2   |

19. Select <u>Show Rates</u>. Then select <u>Change Rates</u>.

| ISOBUS VT 🕕 🕤                                                                                                    | × | ISOBUS VT 🚯 🔁                                                                                                    | ×                     |
|----------------------------------------------------------------------------------------------------|---|----------------------------------------------------------------------------------------------------|-----------------------|
| ISOBUS VT O O<br>Renter - Rater<br>Crep Name<br>Crem Ones Tables<br>Uses 1 Rater for All Monoses V<br>Data, Type Carm<br>Seed Data<br>Attil 17 Standard<br>Propulation Adjust |   | ISOBUS VT ()<br>Ranter - Autor<br>Corrs<br>(reeduler)<br>Target Propulation:<br>1 32000<br>2 32300<br>3 07<br>4 07<br>5 07<br>6 07<br>Charge Rates | ×<br>学<br>令<br>学<br>合 |
|                                                                                                    |   |                                                                                                    |                       |

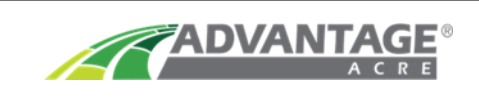

20. Select the box with the rate number. From the selection list, select Rate 6 then OK.

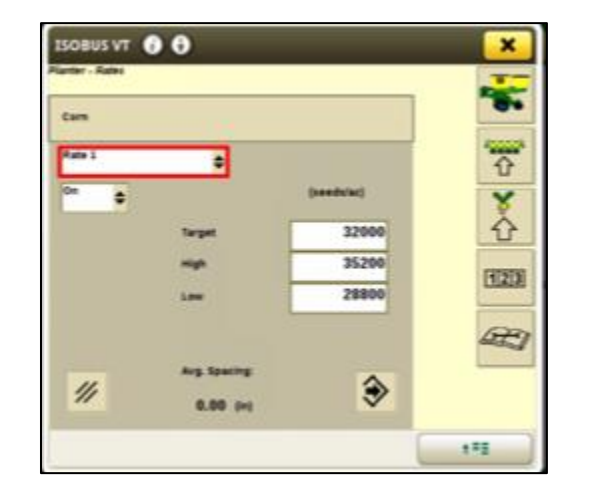

| ISOBUS selection li | st       |              | _ |
|---------------------|----------|--------------|---|
| Rate 2              |          |              | I |
| Rate 3              |          |              | r |
| Rate 4              |          |              | - |
| Rate 1              |          |              |   |
| Rep 1               |          |              |   |
|                     | X Cancel | <b>~</b> ~ ~ |   |

21. Select the box that shows Off. Turn it On, then select OK.

| ISOBUS VT ()                                                    | × | ISOBUS selection list                                                                                                    |
|-----------------------------------------------------------------|---|----------------------------------------------------------------------------------------------------|
| Ranter - Rates                                                  | * | off                                                                                                    |
| Rate 8<br>Off 0<br>Target 0<br>High 0<br>Law 0<br>Arg. Specing: |   | on series and series and s |
|                                                                 |   | Cancel OK                                                                                                    |

22. Select Next to review the rates. Notice how the Rate 6 shows the Rx icon. Select Next.

| Planter - Autor              | -                                                                                                    |
|------------------------------|----------------------------------------------------------------------------------------------------|
| Com                          | -                                                                                                    |
| ExectMacl Target Population: | Ŷ                                                                                                    |
|                              | ×                                                                                                    |
| 1 32100<br>2 34000           | Ŷ                                                                                                    |
| 3 35000                      | [1]2[3]                                                                                                    |
| 5 37000                      | 1000                                                                                                    |
|                              | ~                                                                                                    |
| Change Rates                 |                                                                                                    |
|                              | 151                                                                                                    |
|                              | Com<br>(Received Target Population:<br>Rate<br>1 32100<br>2 34000<br>3 35000<br>4 36000<br>5 37000<br>6 %<br>Change Rates |

23. Select the <u>Planter</u> button to return to the main planting screen. Select <u>Target Rate</u> from planting screen.

| ISOBUS VT 🜒 🔁                        | ×          | ISOBUS VT () ()                                                                                                    | ×     |
|--------------------------------------|------------|----------------------------------------------------------------------------------------------------|-------|
| Duck Type Correl Duck Added Thandard |            |                                                                                                    |       |
| Prepulation Adjust                   | 523<br>477 | 0.0<br>(x1)<br>↓↓ ⊕ 23 23 ↔<br>↓↓ ⊕ 23 23 ↔<br>↓↓ ⊕ 23 0 ↔<br>↓↓ ⊕ 23 0 ↔<br>↓ | -<br> |
|                                      |            |                                                                                                    | -1    |

24. Select <u>Rate 6</u> to use the Rx planting rates. The <u>Rate on planting screen</u> now shows an Rx, indicating the monitor is using the prescription file rates. Close the ISOBUS VT and the Menu screen by selecting the X, twice.

| 32100    | Rate 1 |
|----------|--------|
| 34000    | Rate 2 |
| 35000    | Rate 3 |
| 36000    | Rate 4 |
| 37000    | Rate 5 |
| <b>x</b> | Rate 6 |

ADVAN

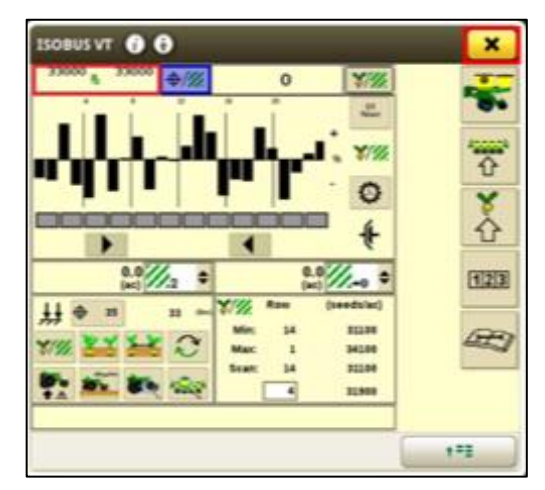

You are now ready to plant with your Advantage Acre Rx!

## John Deere Green Star Support Line: 888-476-7827

For additional help and support contact us at:

1-855-278-9134

support@advantageacre.com